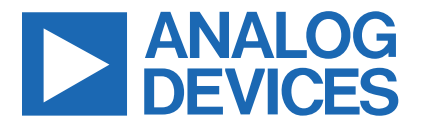

Evaluates: MAX31827/8/9

Click <u>here</u> to ask an associate for production status of specific part numbers.

# **MAX31827 Evaluation System**

### **General Description**

The MAX31827 evaluation system (EV system) demonstrates the MAX31827 I2C temperature switch and sensor with hardware-selectable address and alarm. The EV system includes the MAX31827 evaluation kit (EV kit) and the USB2PMB2 module. Windows<sup>®</sup> 7/8/8.1/10-compatible software provides a user-friendly interface that demonstrates the features of the MAX31827/8/9. The MAX31827 EV kit comes with the 6-pin WLP MAX31827ANTABRPF+ installed.

#### **Features**

- Proven PCB Layout
- Fully Assembled and Tested
- Windows XP, Windows 7/8/8.1/10-Compatible Software

### **Quick Start**

#### **Required Equipment**

- MAX31827 EV system (USB cable included)
- Windows PC
- MAX31827GUISetup.msi file

**Note:** In the following sections, software-related items are identified by bolding. Text in **bold** refers to items directly from the EV kit software. Text in **bold and underlined** refers to items from the Windows operating system.

Ordering Information appears at end of data sheet.

## MAX31827 EV System Board Photo

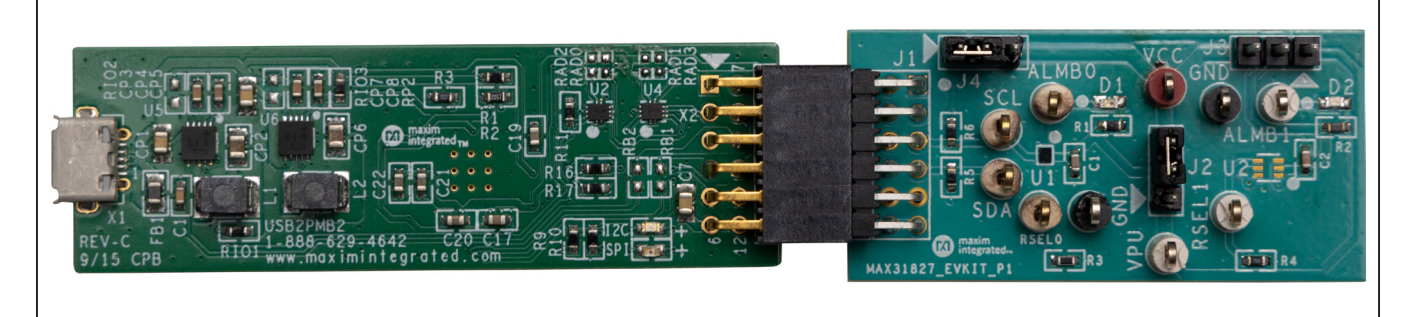

Windows is a registered trademark and registered service mark of Microsoft Corporation.

319-100784; Rev 1; 3/22

© 2022 Analog Devices, Inc. All rights reserved. Trademarks and registered trademarks are the property of their respective owners. One Analog Way, Wilmington, MA 01887 U.S.A. | Tel: 781.329.4700 | © 2022 Analog Devices, Inc. All rights reserved.

## Evaluates: MAX31827/8/9

#### Procedure

The EV system is fully assembled and tested. Use the following steps to verify board operation:

- 1) Install the MAX31827GUISetup.msi software on a computer.
- Align the connector of the USB2PMB2 with the J1 connector of the MAX31827 EV kit. Figure 1 shows the side view of how the two boards are connected. The USB2PMB2 is on the left and the MAX31827 EV kit is on the right.
- 3) Verify that the shunts are in the default position as shown in Table 1.
- 4) Connect the USB cable from the PC to the USB-2PMB2 board.

- 5) Open the EV kit GUI, MAX31827EVKit.exe (Figure 2).
- 6) Click the **Scan Adapters** button. Then select the option **PMODxxxxxx** (where xxxxxx is numeric) and click the **Connect** button.
- Click the Detect Address button, and the 0b1000010 bits appear in the A5-A0 edit box.
- 8) Adjust the **Conversion** to **111-125ms** within the **Configuration Register** group box.
- 9) Verify the configuration register is set by clicking the **Read Registers** button.
- Start evaluating the MAX31827 by clicking the Start Sampling button. Figure 3 shows the MAX31827 measuring temperature.

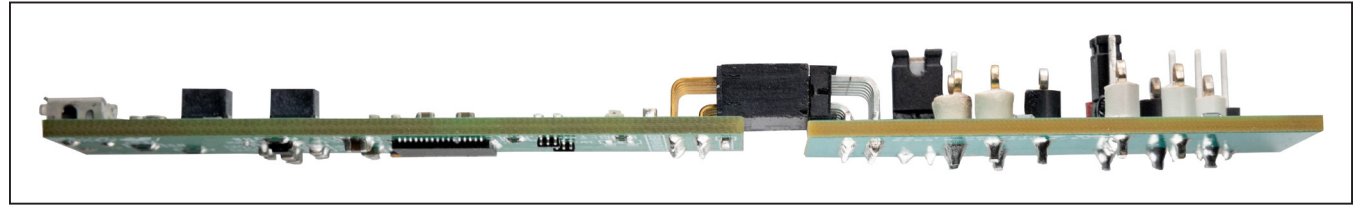

Figure 1. MAX31827 Side View

| B2PMB2 Adapter | MAX31827 Address  | Sample              | Alarm 1 | Alarm 2 | File            | MAX31827 Registers                        |  |
|----------------|-------------------|---------------------|---------|---------|-----------------|-------------------------------------------|--|
| Scan Adapters  | ADD0 640.0kΩ -    | Sample Continuously | Check   | Check   |                 | Temperature Registers                     |  |
| MOD197304A 🔻   | A5-A0 0b1000010 + | History Length 16 👻 |         |         | Temp 🔻          | Temperature 0x019A 25.6250                |  |
| Disconnect     | Detect Address    | Read Once           |         |         | Export to *.csv | TH (Temperature High) 0x0640 100.0000 °C  |  |
|                |                   | History             |         |         | Autoscale       | TH_HYST (TH Hysteresis) 0x05A0 90.0000 °  |  |
|                |                   |                     |         |         |                 | TL_HYST (TL Hysteresis) 0xFE20 -30.0000 ° |  |
| 140-           |                   |                     |         |         |                 | TL (Temperature Low) 0xFD80 -40.0000 °C   |  |
| 120-           |                   |                     |         |         |                 |                                           |  |
| 100            |                   |                     |         |         |                 | Configuration Register (0x00CA)           |  |
| 80-            |                   |                     |         |         |                 | Resolution 12-bits   Conversion 101 - 1s  |  |
| 60-            |                   |                     |         |         |                 | Fault Queue 1 Fault   Comp/Int Comparator |  |
| 20             |                   |                     |         |         |                 | Alarm Pol. Low *                          |  |
| 0              |                   |                     |         |         |                 | PEC Enable PEC Error                      |  |
| -20-           |                   |                     |         |         |                 | Timeout Over Temp                         |  |
| -40-           |                   |                     |         |         |                 | One-Shot Onder Temp                       |  |
|                |                   |                     |         |         |                 |                                           |  |

Figure 2. MAX31827 Main Window

# Evaluates: MAX31827/8/9

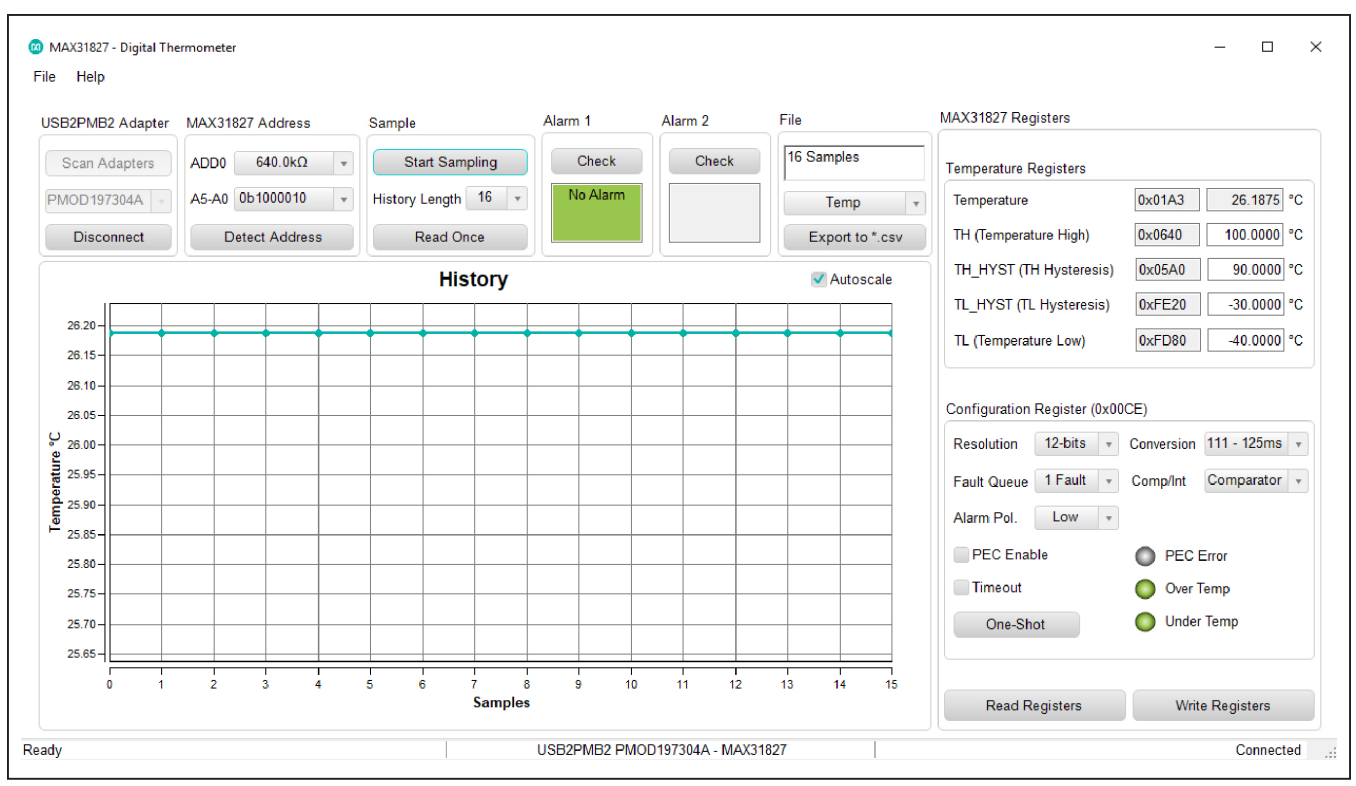

Figure 3. Measuring Temperature on the MAX31827

### **Table 1. Jumper Descriptions**

| JUMPER | SHUNT POSITION | DESCRIPTION                                                 |  |  |
|--------|----------------|-------------------------------------------------------------|--|--|
| 10     | 1-2            | User-supplied VPU. Connects VPU to power the MAX31827 (U1). |  |  |
| JZ     | 2-3*           | Connects VCC to power the MAX31827 (U1).                    |  |  |
| 12     | 1-2            | Not in Use                                                  |  |  |
| 10     | 2-3*           | Not in Use                                                  |  |  |
| 14     | 1-2            | Connects VPU to the pullup resistors for SDA and SCL        |  |  |
| J4     | 2-3*           | Connects VCC to the pullup resistors for SDA and SCL        |  |  |

\*Default position.

### **Detailed Description of Software**

The main window of the MAX31827 EV kit software contains controls to evaluate the MAX31827 IC.

#### **Configuration Register**

The **Configuration Register** groupbox allows the user to select the resolution, conversion rate, alarm polarity, and fault queue. Use the **Resolution** drop-down list to select between 8-, 9-, 10-, and 12-bits resolution. With each resolution, the user can set the desired sampling rate using the options in the **Conversion** drop-down list. The alarm polarity can be adjusted between high-active and low-active. In addition, users can set the fault queue from 1, 2, 4, or 8 consecutive faults.

#### **High and Low Fault**

Adjust the **TH (Temperature High)** and **TL (Temperature Low)** edit boxes to the desired temperature threshold. When the desired setting is set, click the **Write Registers** button to apply. When the ALARM output asserts in comparator mode, the **Over Temp** or **Under Temp** indicator displays red until the temperature returns within the threshold range.

When the ALARM output asserts in interrupt mode, the Over Temp or Under Temp indicator displays red until the read is performed on configuration register.

The ALARM also appears at the ALARM pin of the IC. To check if the signal is high or low, use the **Check** button for the alarm status.

#### Address

The address is determined by the resistor/connection on RSEL pins of the MAX31827. **Detect Address** loads bits to status register. Refer to the IC data sheet for the list of addresses. Addresses are displayed on the **A5-A0** drop-down list. Once the desired address is selected, click the **Set Address** button to apply.

#### Temperature

The temperature is displayed in the graph, hexadecimal code, and converted temperature by clicking on the **Start Sampling Continuously** or **Read Once** button.

#### **Logging Data**

The temperature and raw code can be saved to a file. Click the **Export to \*.CSV** button before collecting data.

### **Detailed Description of Hardware**

The MAX31827 EV system demonstrates the MAX31827, I2C temperature sensor with address and alarm. The USB2PMB2 module and the EV kit complete the system.

#### User-Supplied I<sup>2</sup>C and I/O

To evaluate the EV kit with a user-supplied I<sup>2</sup>C bus, the connector J1 is a PMod<sup>TM</sup>-compatible connector. If the master does not have a PMod-compatible connector, then make connection directly to the SCL and SDA test points. Make sure the return ground is same. See <u>Table 1</u> for jumper user-supplied VCC.

The MAX31827 is powered through USB by default when a PMod-compatible master module is connected to the J1 connector of the EV kit. If the user-supplied VCC is used, a PMod master module is not allowed on the J1 connector. In this case, apply a voltage between +1.6V and +3.6V at the VCC test point and ground is connected at the GND test point.

#### **User-Supplied VPU**

The J2 jumper allows the user to apply their own pullup voltage. When a shunt is on the 1-2 position, apply a voltage between +1.6V and +3.6V at the VPU test point and verify the return path is connected at the GND test point.

## **Ordering Information**

| PART            | ТҮРЕ                              |  |  |
|-----------------|-----------------------------------|--|--|
| MAX31827EVSYS1# | EV system (EV kit + Master Board) |  |  |
| MAX31827EVKIT#  | EV kit                            |  |  |
| USB2PMB2#       | Master Board                      |  |  |

#Denotes RoHS compliance.

# Evaluates: MAX31827/8/9

## MAX31827 EV System Bill of Materials

| ITEM | QTY | REF DES                                                     | MAXINV                    | MFG PART #                                                                                                    | MANUFACTURER                                                 | VALUE                 | DESCRIPTION                                                                                                    |
|------|-----|-------------------------------------------------------------|---------------------------|----------------------------------------------------------------------------------------------------|--------------------------------------------------------------|-----------------------|----------------------------------------------------------------------------------------------------|
| 1    | 7   | ALMB0,<br>ALMB1,<br>RSEL0,<br>RSEL1,<br>SCL,<br>SDA,<br>VPU | 02-TPCOMP5007-<br>00      | 5007                                                                                                    | KEYSTONE                                                     | N/A                   | TEST POINT; PIN DIA=0.125IN;<br>TOTAL LENGTH=0.35IN; BOARD<br>HOLE=0.063IN; WHITE; PHOSPHOR<br>BRONZE WIRE SILVER PLATE FINISH;<br>RECOMMENDED FOR BOARD<br>THICKNESS=0.062IN;<br>NOT FOR COLD TEST |
| 2    | 2   | C1, C2                                                      | 20-000U1-03               | 885012206071;<br>CGJ3E2X7R1E104K080AA;<br>C1608X7R1E104K080AA;<br>C0603C104K3RAC;<br>GRM188R71E104KA01;<br>C1608X7R1E104K;<br>06033C104KAT2A;<br>CGA3E2X7R1E104K080AA | WURTH<br>ELECTRONICS<br>INC; TDK; TDK;<br>KEMET; AVX;<br>TDK | 0.1UF                 | CAPACITOR; SMT; 0603; CERAMIC;<br>0.1uF; 25V; 10%; X7R; -55degC to<br>+ 125degC; +/-15% from -55degC to<br>+125degC                                                                                 |
| 3    | 2   | D1, D2                                                      | 30-LTSTC190CK<br>T-00     | LTST-C190CKT                                                                                                    | LITE-ON<br>ELECTRONICS<br>INC.                               | LTST-<br>C190CKT      | DIODE; LED; STANDARD; RED; SMT<br>(0603); PIV=5.0V; IF=0.04A; -55 DEGC<br>TO +85 DEGC                                                                                                    |
| 4    | 2   | GND,<br>GND1                                                | 02-TPCOMP5006-<br>00      | 5006                                                                                                    | KEYSTONE                                                     | N/A                   | TEST POINT; PIN DIA=0.125IN;<br>TOTAL LENGTH=0.35IN; BOARD<br>HOLE=0.063IN; BLACK; PHOSPHOR<br>BRONZE WIRE SILVER PLATE FINISH;<br>RECOMMENDED FOR BOARD<br>THICKNESS=0.062IN; NOT FOR COLD<br>TEST |
| 5    | 1   | J1                                                          | 01-TSW10608SD<br>RA12P-17 | TSW-106-08-S-D-RA                                                                                                    | SAMTEC                                                       | TSW-106-08-<br>S-D-RA | CONNECTOR; THROUGH HOLE;<br>DOUBLE ROW; RIGHT ANGLE;<br>12PINS;<br>THIS PART IS DEDICATED FOR PMOD<br>PERIPHERAL BOARD                                                                              |
| 6    | 3   | J2-J4                                                       | 01-TSW10307TS3<br>P-17    | TSW-103-07-T-S                                                                                                    | SAMTEC                                                       | TSW-103-07-<br>T-S    | CONNECTOR; THROUGH HOLE; TSW<br>SERIES; SINGLE ROW; STRAIGHT;<br>3PINS                                                                                                    |
| 7    | 2   | R1, R2                                                      | 80-0001K-24               | CRCW06031K00FK;<br>ERJ-EKF1001;<br>CR0603AFX-1001ELF                                                                                                    | VISHAY;<br>PANASONIC;<br>BOURNS                              | 1К                    | RESISTOR; 0603; 1K; 1%; 100PPM;<br>0.10W; THICK FILM                                                                                                    |
| 8    | 1   | R3                                                          | 80-0634K-10               | ERJ-3EKF6343                                                                                                    | PANASONIC                                                    | 634K                  | RES; SMT (0603); 634K; 1%; +/-<br>100PPM/DEGC; 0.1W                                                                                                    |
| 9    | 1   | R4                                                          | 80-080K6-24               | CRCW060380K6FK;<br>ERJ-3EKF8062;<br>RC0603FR-0780K6L                                                                                                    | VISHAY;<br>PANASONIC;<br>YAGEO                               | 80.6K                 | RESISTOR; 0603; 80.6K OHM; 1%;<br>100PPM; 0.10W; METAL FILM                                                                                                    |
| 10   | 2   | R5, R6                                                      | 80-004K7-19               | CRCW06034K70FK                                                                                                    | VISHAY DALE                                                  | 4.7K                  | RESISTOR; 0603; 4.7K; 1%; 100PPM;<br>0.10W; THICK FILM                                                                                                    |
| 11   | 1   | U1                                                          | 00-SAMPLE-01              | MAX31827ANTABRPF+                                                                                                    | MAXIM                                                        | MAX31827AN<br>TABRPF+ | EVKIT PART - IC; MAX31827; WLP6;<br>PACKAGE OUTLINE DRAWING:<br>21-100515; PACKAGE CODE: N61B1+1                                                                                                    |
| 12   | 1   | vcc                                                         | 02-TPCOMP5005-<br>00      | 5005                                                                                                    | KEYSTONE                                                     | N/A                   | TEST POINT; PIN DIA=0.125IN;<br>TOTAL LENGTH=0.35IN; BOARD<br>HOLE=0.063IN; RED; PHOSPHOR<br>BRONZE WIRE SILVER PLATE FINISH;<br>RECOMMENDED FOR BOARD<br>THICKNESS=0.062IN                         |
| 13   | 1   | РСВ                                                         | EPCB31827                 | MAX31827                                                                                                    | MAXIM                                                        | РСВ                   | PCB:MAX31827                                                                                                    |

# Evaluates: MAX31827/8/9

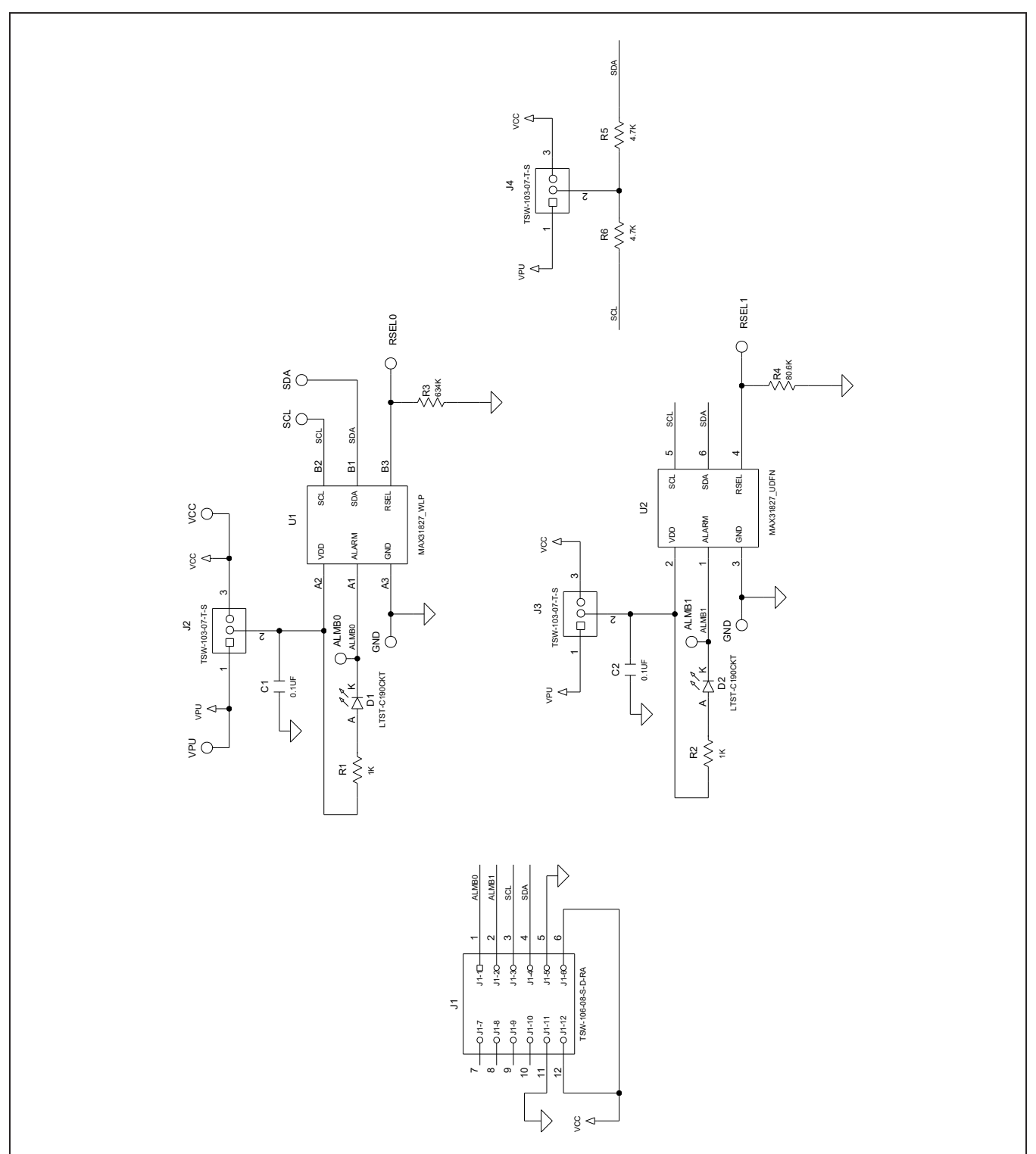

# MAX31827 EV System Schematic

## Evaluates: MAX31827/8/9

## MAX31827 EV System PCB Layouts

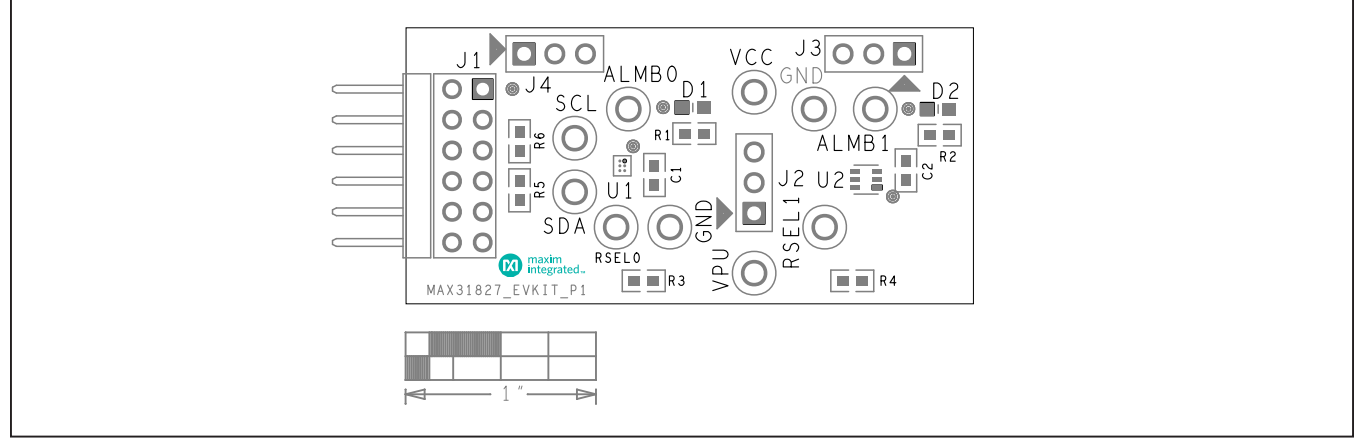

MAX31827 EV System Component Placement Guide—Top Silkscreen

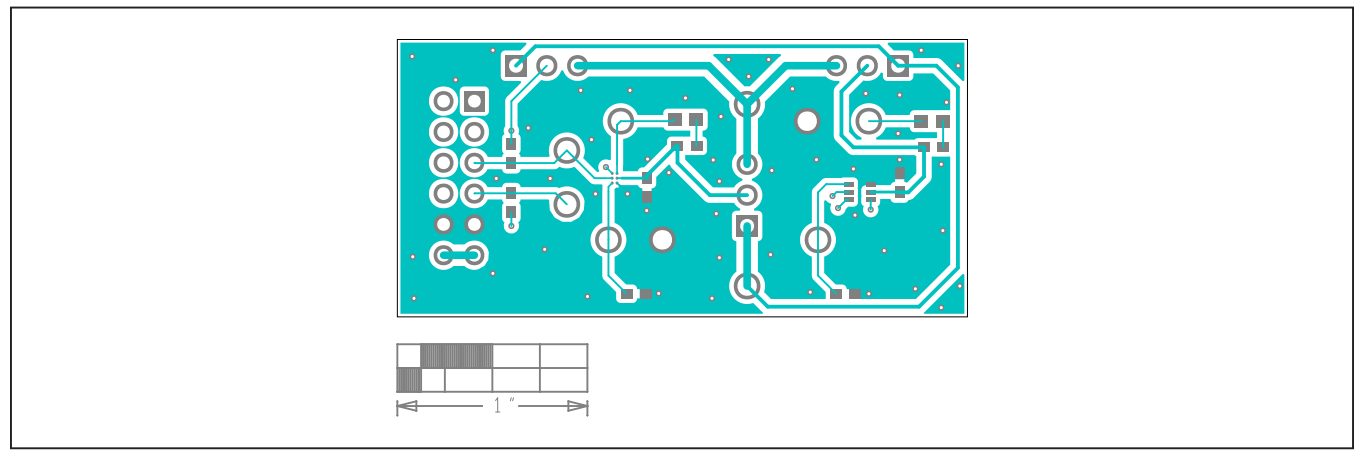

MAX31827 EV System PCB Layout—Top

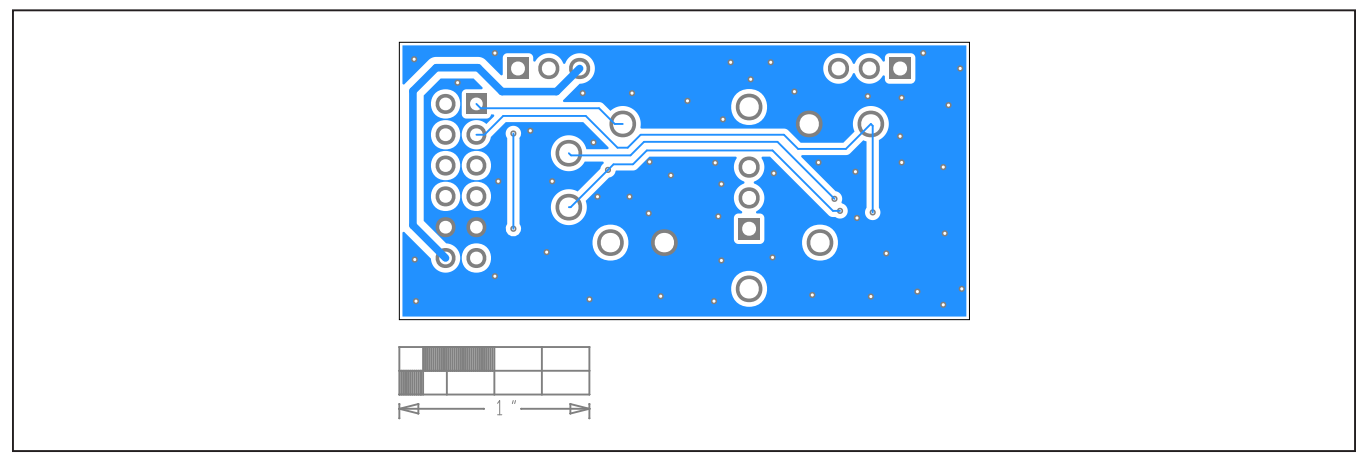

MAX31827 EV System PCB Layout—Bottom